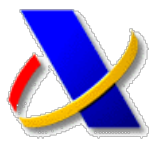

# GUÍA PARA OBTENER EL CERTIFICADO DE USUARIO DE LA FNMT CON DNIe.

Para obtener un certificado electrónico de la FNMT válido para acceder a la Sede Electrónica de la Agencia Tributaria, deberá acceder a <u>http://www.cert.fnmt.es</u>, pulsar el botón **CERES**, y seleccionar el tipo de certificado deseado: **Persona Física** 

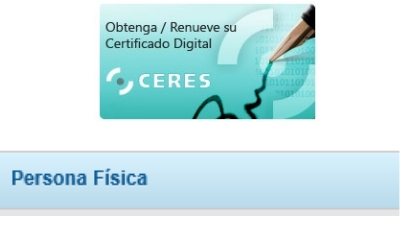

**Persona Física**: Cualquier ciudadano español o extranjero, mayor de edad o menor emancipado que esté en posesión de su DNI o NIE, podrá solicitar y obtener su certificado digital de forma gratuita. **Validez 4 años.** 

Para obtener un certificado con DNI electrónico necesita disponer de un lector de dnie conectado al ordenador.

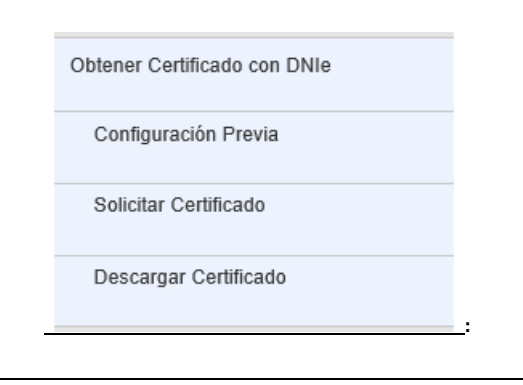

Hay tres pasos a seguir para obtener el certificado.

- 1. Configuración previa.
- 2. Solicitud con certificado.
- 3. Descarga del certificado.

### 1º Consideraciones previas y configuración del navegador

Es necesario disponer de lector de DNIe adquirible en tiendas de informática. También es necesario disponer de los certificados de DNIe activos y disponer de la contraseña del DNIe. En los autoservicios de las comisarias se puede obtener la contraseña.

Es necesario instalar previamente el software necesario:

- CONFIGURADOR FNMT.
- AUTOFIRMA. <u>Enlace a Autoafirma</u>.
- SOFTWARE DNI electrónico.

2º Solicitud vía Internet de su Certificado

El contribuyente se identificará con el certificado digital del dni electrónico.

| El siguiente sitio ha pedido que usted s   | e identifique con un certificado:                           |  |  |  |
|--------------------------------------------|-------------------------------------------------------------|--|--|--|
| apuc20.cert.fnmt.es:443                    |                                                             |  |  |  |
| Organización: "FNMT-RCM"                   |                                                             |  |  |  |
| Emitido bajo: "FNMT-RCM"                   |                                                             |  |  |  |
| Elija un certificado para presentarlo co   | mo identificación:                                          |  |  |  |
| (AUTENTICA)                                | CIÓN) [4E:A4:98:63:A4:38:91:30:57:0B:D6:32:52:D2:6B:0B] 🛛 😔 |  |  |  |
| Detalles del certificado seleccionado:     |                                                             |  |  |  |
| Emitido para: CN="                         |                                                             |  |  |  |
| (AUTENTICACIÓN)", givenName=               | serialNumber=33513815D, C=ES                                |  |  |  |
| Número de serie: 4E:A4:98:63:A4:38:91:3    | ):57:08:D6:32:52:D2:6B:08                                   |  |  |  |
| Valido de lunes, 11 de abril de 2016 18:52 | :UT a viernes, 20 de febrero de 2021 23:59:59               |  |  |  |
| Emitido por CN=AC DNIE 001 OUEDNIE         | O-DIRECCION GENERAL DE LA ROLICIA C-ES                      |  |  |  |
| Entitle poil ent=Ac prote co1,00=prote     | , O = DIRECCION GENERAL DE LA TOLICIA, C = LO               |  |  |  |

Una vez identificado con el certificado aparece una página para la generación de claves.

| Inicio > Certificados > Persona Física > Obtener Certificado con DNIe > Solicitar Certificado |                                                                                                    |  |  |  |
|-----------------------------------------------------------------------------------------------|----------------------------------------------------------------------------------------------------|--|--|--|
| Persona Fisica                                                                                | 2. Solicitar Certificado con DNIe                                                                                                    |  |  |  |
| Obtener Certificado Software                                                                  |                                                                                                    |  |  |  |
| Obtener Certificado con Android                                                               | PASO 1: PROCESO DE GENERACIÓN DE CLAVES.                                                                                                    |  |  |  |
| Obtener Certificado con DNie                                                                  | A continuación se generantan en este equipo las daves pública y privada sociadas a su certificado. Por este motivo, la descarga<br>del contincado una vez huya sido emitido, deberá haceta en este mismo equipo.<br>Recuerte que para evitar problemas en la solicituda y descarga de su cartificado en recesario haber configurado correctamente su |  |  |  |
| Consideraciones Previas                                                                       | паладарат. Ел пинкти мож инстопка инсолтила и хоттили он солтдогироп аutomatica.                                                                                                    |  |  |  |
| Solicitar Certificado                                                                         | Elja longitud de dave 2048 (Grado Alto) Grado alto 🗠                                                                                                    |  |  |  |
| Descargar Certificado                                                                         | Pulse agui para consultar y aceptar las condiciones de expecísión del certificado Siguiente                                                                                                    |  |  |  |
| Copia de Segundad                                                                             |                                                                                                    |  |  |  |
| Verificar estado                                                                              | IMPORTANTE: Con la emisión de su nuevo certificado FMMT de Persona Fisica el sofotante autoriza a la FMMT-RCM a revocar y<br>dejar sin efecto cualquier certificado del mismo tipo que le hayamos emitido con carácter previo e idénticos nombre, apelidos y<br>NBT.                                                                                 |  |  |  |

Pinchamos en el enlace para aceptar las condiciones de expedición del certificado y pulsamos el botón "siguiente". Aparece un formulario con nuestros datos personales.

### Solicitar Certificado (paso 2)

Por favor, para continuar revise sus datos y complete aquellos que le son requeridos

| DATOS DE IDENTIFICACIÓN                                                      |                                                                                                    |   |
|------------------------------------------------------------------------------|----------------------------------------------------------------------------------------------------|---|
| NOMBRE*:                                                                     |                                                                                                    |   |
| PRIMER APELLIDO*:                                                            | -                                                                                                    |   |
| SEGUNDO APELLIDO:                                                            |                                                                                                    |   |
| Nº DEL DOCUMENTO DE IDENTIFICACIÓN*:                                         | and the second second se |   |
|                                                                              |                                                                                                    |   |
| DATOS DE CONTACTO                                                            |                                                                                                    |   |
| DATOS DE CONTACTO<br>PAÍS*:                                                  | ESPAÑA                                                                                                    | ~ |
| DATOS DE CONTACTO<br>PAÍS*:<br>DIRECCIÓN*:                                   | ESPAÑA                                                                                                    | ~ |
| DATOS DE CONTACTO<br>PAÍSº:<br>DIRECCIÓNº:<br>CÓDIGO POSTALº:                | ESPAÑA                                                                                                    | ~ |
| DATOS DE CONTACTO<br>PAIS*:<br>DIRECCIÓN*:<br>CÓDIGO POSTAL*:<br>LOCALIDAD*: | ESPAÑA                                                                                                    | ~ |

Rellenamos los campos obligatorios del formulario con nuestros datos y pulsamos el botón "aceptar".

Aparecerá una nueva página con los datos introducidos, pulsamos el botón "firmar".

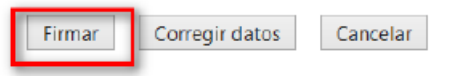

Aparecerá una ventana para seleccionar "Autofirma", seleccionamos autofirma y le damos a "abrir enlace".

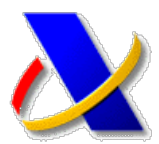

| ľ      | Lanzar aplicación                                             | ×  |
|--------|---------------------------------------------------------------|----|
| :      | Este enlace debe ser abierto con una aplicación.<br>Enviar a: |    |
| L<br>t | AutoFirma                                                     | đ  |
|        | Elija otra aplicación <u>E</u> legir                          |    |
| L      |                                                               |    |
| i      |                                                               |    |
| L      |                                                               | I  |
|        | <u>R</u> ecordar mi elección para los enlaces afirma.         | _  |
|        | Cancelar Abrir enla                                           | ce |

Nos solicita el pin del DNI electrónico.

# DNI Electrónico: Introducción de PIN × D Por favor, introduzca el PIN del DNIe para leer los certificados del titular. Intentos restantes: 3 s. Aceptar

### Seleccionamos el certificado de firma.

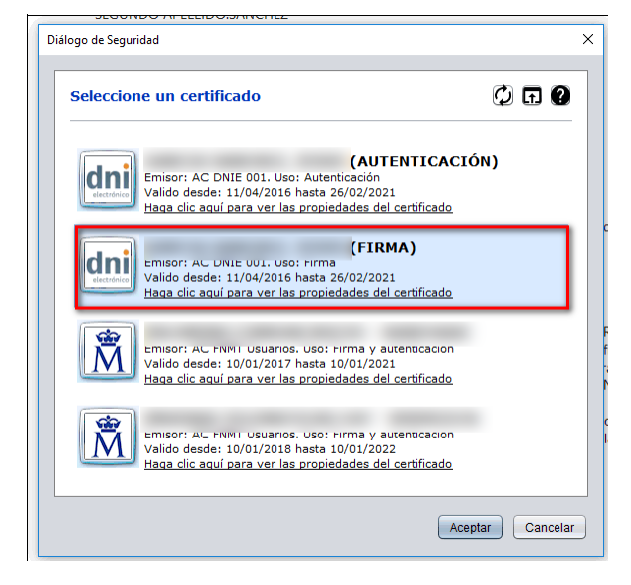

Aceptamos que se realice la firma.

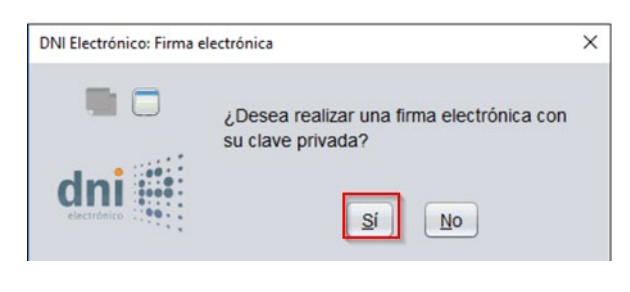

Si todo ha salido bien aparecerá una página con la confirmación

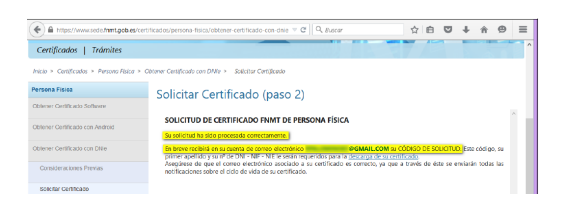

Recibirá un correo confirmando que su solicitud ha sido procesada.

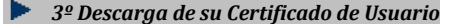

 Descarga de su Certificado de Persona Física. Aproximadamente 1 hora después de la solicitud y haciendo uso del código de solicitud que le hemos remitido a su cuenta de correo electrónico, desde aquí podrá descargar e instalar su certificado y realizar una copia de seguridad (RECOMENDADO).

Accedemos a un formulario donde introducimos el nif, el primer apellido y el código de solicitud que hemos recibido del correo.

DESCARGAR CERTIFICADO FNMT DE PERSONA FÍSICA

| Para descargar e instalar su certificado introduzca la siguiente información: |           |  |  |  |  |
|-------------------------------------------------------------------------------|-----------|--|--|--|--|
| Nº DEL DOCUMENTO DE IDENTIFICACIÓN                                            |           |  |  |  |  |
| PRIMER APELLIDO                                                               |           |  |  |  |  |
| CÓDIGO DE SOLICITUD                                                           | 367919325 |  |  |  |  |
| Pulse aquí para consultar y aceptar las condiciones de uso del certificado    |           |  |  |  |  |
|                                                                               |           |  |  |  |  |

Aceptamos las condiciones de uso y pulsamos el botón descargar certificado.

Aparecerá una ventana con una advertencia que debemos aceptar.

Por último pulsamos instalar certificado.

Por último, hacemos clic en "Instalar certificado":

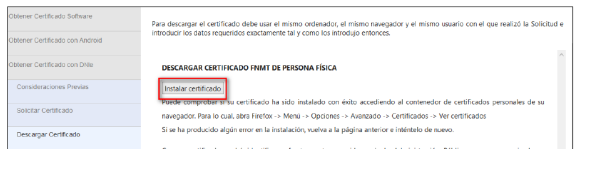

# Soporte técnico FNMT

Si su duda tiene que ver con el proceso de obtención, revocación, renovación, suspensión del certificado, o con cualquier relacionado con la página web de la FNMT, puede ponerse en contacto con el soporte técnico en los siguientes números de teléfono:

## CERTIFICADO PERSONA FÍSICA 902 181 696 / 917 406 982 / 917 040 191

# CERTIFICADO PERSONA JURÍDICA 902090592 / 917406721

Además de estos teléfonos, la FNMT-RCM pone a su disposición un servicio de revocación telefónica para certificados de persona física exclusivamente, disponible a cualquier hora y día de la semana en los números:

902 200 616 917 406 848 913 878 337